### <u>Услуги оказываются через телемедицинскую платформу ЕМП-Здоровье.</u> <u>Требуется регистрация в Личном Кабинете (при регистрации используйте **данные пациента**)</u>

#### Используйте компьютер или ноутбук для заказа услуги.

Если оформляете заказ со смартфона, выберите «продолжить в веб версии». Важно: через смартфон вы не сможете загрузить радиологические изображения (рентген, КТ/МРТ). И др.

Предварительно загрузите на компьютер или ноутбук следующие документы (если есть):

- 1. Последнее заключение травматолога
- 2. Рентгеновские снимки (две проекции)
- 3. KT, MPT

#### Как заказать услугу

Чтобы заказать Бесплатную заочную консультацию для несовершеннолетних пациентов (ДО 18 ЛЕТ) (срок ответа специалиста – до 20 <u>рабочих</u> дней), нажмите на кнопку заказа услуги на <u>сайте</u> <u>Центра Илизарова</u> или кликните на <u>эту ссылку</u>

Чтобы заказать **Платную заочную консультацию для взрослых пациентов** (срок ответа специалиста – **до 3 <u>рабочих</u> дней**), нажмите на кнопку заказа услуги на <u>сайте Центра Илизарова</u> или кликните на <u>эту ссылку</u>

Чтобы заказать Видео-консультацию Пациент-Врач, нажмите на кнопку заказа услуги на <u>сайте</u> Центра Илизарова или кликните на <u>эту ссылку</u>

Откроется страница входа в личный кабинет на сайте телемедицинской платформы ЕМП. Вам нужно нажать на «зарегистрироваться».

Внимание: в форме регистрации необходимо указывать данные пациента.

Заполните все поля формы регистрации и поставьте «галочку», что вы не робот.

|                           | IOH*                                                                                    |           |                    |               |      |
|---------------------------|-----------------------------------------------------------------------------------------|-----------|--------------------|---------------|------|
| Имя*                      |                                                                                         |           |                    |               |      |
| Фами                      | пия*                                                                                    |           |                    |               |      |
| Отчес                     | тво                                                                                     |           |                    |               |      |
| Дата ј                    | оождения*                                                                               |           |                    |               | i    |
| не вь                     | бран                                                                                    |           |                    |               | v    |
| E-mail                    | для получения уведо                                                                     | млений    |                    |               |      |
| $\square$                 | Я не робот                                                                              | ODORWIATE |                    |               |      |
|                           | Нажмите, чтобы пр<br>SmartCaptcha by Yan                                                | dex Cloud |                    |               | ?    |
| Зарег                     | Нажмите, чтобы пр<br>SmartCaptcha by Yan                                                | dex Cloud |                    |               | ?    |
| Зареп<br>то-то н<br>оможе | Нажмите, чтобы пр<br>SmartCaptcha by Yan<br>истрироваться<br>испонятно? Позвоните<br>м. | dex Cloud | номеру <b>+7 8</b> | 00-555-57-82, | . МЫ |

Вам придет смс с кодом, который нужно ввести в строку и подтвердить код.

| Подтверждение номера телефона                                                                                       |
|----------------------------------------------------------------------------------------------------|
| +7 (929) 541-72-43<br><u>изменить номер</u>                                                                         |
| На указанный номер телефона был выслан код подтверждения. Укажите его в поле<br>ниже, чтобы продолжить регистрацию. |
| Проверочный код (действителен еще 298 сек.)                                                                         |
| Например, 123456                                                                                                    |
| Новый код можно будет запросить через 88 сек                                                                        |
| Подтвердить код                                                                                                    |
|                                                                                                    |

**После регистрации вы сразу попадете в личный кабинет**. Вы получите второе смс-сообщение, в котором будет пароль для следующих входов в Личный кабинет.

Вам нужно:

1. Принять условия использования сайта (нажать на кнопку «Принять» в появившемся окне)

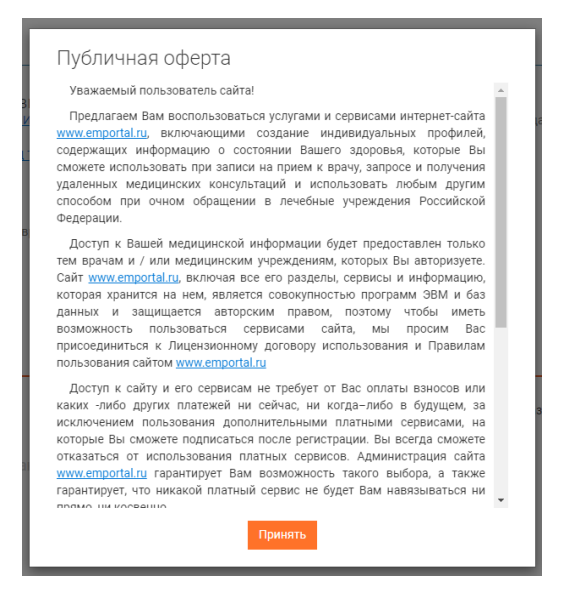

**2.** Ознакомиться с условиями оказания услуги и поставить «галочку», после этого нужно нажать **«отправить запрос»**.

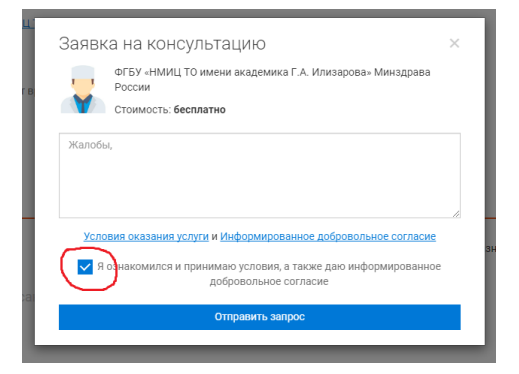

### Важно!

После отправки запроса необходимо пройти все шаги заказа услуги! Только после этого ваша консультация будет иметь статус **«Подбор специалиста»** и ее смогут взять в работу.

Если вы только отправили запрос и не прошли все шаги, то консультация будет иметь статус **«Не** заполнено пациентом» (нужно кликнуть на такую услугу и завершить оформление).

# Для заказа услуги используйте Личный кабинет через браузер. Оформить заказ через мобильное приложение нельзя.

**3.** Загрузить требуемые **документы**, указать **личные данные пациента** и заполнить анкету. Если какого-то документа у вас нет, то вы можете пропустить шаг.

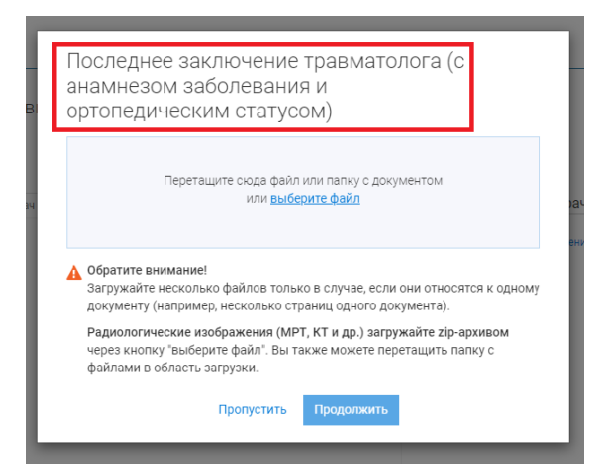

**4.** Когда вы пройдете все шаги, ваша услуга будет иметь статус **«Подбор специалиста»**. Это значит, что вы успешно заказали услугу и ваш запрос поступил в обработку сотрудникам Центра Илизарова.

#### 5. Оплата услуги:

Оплатите платную услугу через кнопку «Оплатить», доступны разные способы оплаты, например, банковской картой.

| Мир, Visa, MasterCard, Union Pay | Email для чека                     |
|----------------------------------|------------------------------------|
| Оплата по частям                 | wfwrgv@kerf.fk                     |
| Электронный кошелёк              | Оплатите полную сумму              |
|                                  | Номер карты<br>0000 0000 0000 0000 |
|                                  | MM/YY<br>12/24 CVC/CVV<br>•••      |
|                                  | Оплатить                           |
|                                  | () Pay                             |
|                                  | Оплатить ኲ сбп                     |

**6.** Статус услуги изменится на **«В работе»** после того, как сотрудник Центра Илизарова примет ее в работу.

**7.** При обработке обращения специалист Центра Илизарова напишет в чат. Если пакет документов полный, то документы передадут врачу. Если документов недостаточно, то вас попросят загрузить необходимый документ.

**8.** Когда **ответ** будет готов, посмотреть его можно **в чате консультации**. Консультацию могут закрыть, тогда ее можно найти в списке неактивных консультаций.

Если срок предоставления ответа истек, но вам не прислали ответ врача, то вы можете написать в чате консультации или позвонить по телефону 8 (3522) 44-35-03 (доб. 5) в рабочие дни с 7.00 до 15.00 МСК

|   | Главная               | Мои консультации                                                                                                    |
|---|-----------------------|----------------------------------------------------------------------------------------------------|
|   | События               | Имя врача, клиника, жалоба, или что-то иное                                                                                                    |
| Ð | Консультации 🕕        |                                                                                                    |
| Ē | Дневники самоконтроля | Активные консультации Неактивные консультации                                                                                                    |
| Ê | Медкарта              | 06 июня 2023                                                                                                    |
| 8 | Запись к врачу        | Бесплатная заочная консультация травматолога-ортопеда<br>Свеплатная Сесплатная Медиат<br>Сесплатная Смериатор Клиники Мизарова<br>КотБУ «НИКЦ ТО имени академики Г.А. Илизарова- Минадрава России |
|   |                       | Ирина Игорена Иванова<br>Отправлен документ<br>Об июня 23 13:52                                                                                                    |

#### Видео-консультация

Возможные варианты даты и времени проведения видео-консультации **определит врач** после оплаты услуги, далее время видео-консультации будет согласовано с пациентом. **Подключиться к видео-звонку с врачом** в назначенное время можно как с компьютера **в личном кабинете** (компьютер должен быть оборудован видеокамерой и микрофоном), так и через **мобильное приложение** (скачать его можно будет по ссылке из смс, которое вы получите в момент регистрации). Вам нужно принять видео-звонок от врача.

После завершения видео-консультации будет выдано консультативное заключение в срок не позднее 3-х рабочих дней (заключение будет направлено в чат консультации).

#### Уведомления

Чтобы получать **push-уведомления** о новых сообщениях от специалистов Центра Илизарова, скачайте мобильное приложение (**после того, как завершите заказ услуги через браузер**). <u>Скачать мобильное приложение</u> для Android <u>Скачать мобильное приложение</u> для IOS

#### Как загружать КТ/МРТ и другие радиологические изображения

Радиологические изображения (МРТ, КТ и др.) загружайте ZIP-архивом. Для этого необходимо скачать с CD-диска, облачного диска или флешки папку с данными (**радиологические** изображения в формате DICOM, не картинки и не PDF) и запаковать эту папку в ZIP-архив. При этом используйте степень сжатия максимальную или ультра (если есть) для уменьшения размера конечного файла. И уже этот ZIP-архив нужно загружать через кнопку "выберите файл" или можете перетащить этот ZIP-архив в область загрузки.

| Перетащите                                        | е сюда файл                 | или папку с до                    | кументом                        |        |
|---------------------------------------------------|-----------------------------|-----------------------------------|---------------------------------|--------|
|                                                   | или <u>выбе</u>             | <u>рите файл</u>                  |                                 |        |
|                                                   |                             |                                   |                                 |        |
| Обратите внимание!                                |                             |                                   |                                 |        |
| Загружайте несколько ф<br>документу (например, не | айлов тольк<br>есколько стр | ю в случае, есл<br>раниц одного д | и они относятся к<br>окумента). | одному |
| Радиологические изобр                             | ажения (МР                  | Т, КТ и др.) заг                  | оужайте zip-архив               | ом     |
| через кнопку "выберите<br>файлами в область загр  | файл". Вы та<br>узки.       | акже можете п                     | еретащить папку с               | 15     |
|                                                   | опустить                    | Продолжить                        |                                 |        |

После загрузки и обработки появится новое окно (Описание документа). Укажите дату исследования, название Медучреждения (где проходили исследование) и комментарий к этому документу (если комментариев нет, напишите «нет»). Потом нажмите кнопку «Продолжить».

| его, когда он понадобится.                                                                                                    | оможет и      | вам, и врачу | быстрее найти |
|----------------------------------------------------------------------------------------------------|---------------|--------------|---------------|
| Документ 1 из 1  📙 Компьютерная том                                                                                                    | ография (     | (Т)          |               |
| Дата документа                                                                                                    |               |              |               |
| 11.07.2023                                                                                                    | 龖             |              |               |
| Категория документа                                                                                                    |               | 9            |               |
| Инструментальные исследования                                                                                                    | ~             | 1            |               |
| Название документа                                                                                                    |               | ٤.           | ~             |
| 14 A                                                                                                    |               |              |               |
| Компьютерная томография (КТ)                                                                                                    | *             | DICON        |               |
| Компьютерная томография (КТ)<br>Медучреждение                                                                                             | •             | DICON        | 1             |
| Компьютерная томография (КТ)<br>Медучреждение<br>Название учреждения, создавшего д                                                        | скумент       | DICON        | 1             |
| Компьютерная томография (КТ)<br>Медучреждение<br>Название учреждения, создавшего д<br>Комментарий                                         | скумент       | DICON        | 1             |
| Компьютерная томография (КТ)<br>Медучреждение<br>Название учреждения, создавшего д<br>Комментарий<br>Что вы хотите рассказать врачу об эт | ркумент<br>ОМ | DICON        | Λ             |

#### Как войти в личный кабинет после того, как вы уже заказали услугу

Чтобы войти в личный кабинет, пройдите по ссылке <u>https://p.emportal.ru/Auth/Login</u> или пройдите по адресу emportal.ru и нажмите на кнопку «Личный кабинет», она находится справа сверху. Укажите свой Логин (номер телефона) и Пароль (пароль был в смс, которое вы получили при регистрации) и нажмите войти. Заказанную услугу вы сможете найти в разделе «Консультации».

## Как вернуться к заказу услуги, если вы не завершили оформление (не загрузили документы и не заполнили анкету)

Внутри личного кабинета зайдите в раздел **«Консультации»** и нажмите на консультацию в статусе **«Не заполнено пациентом»**. Вам нужно завершить оформление услуги. Для этого кликните на такую услугу. После заполнения Анкеты и загрузки документов услуга изменит статус на **«Подбор специалиста»** и поступит в Центр Илизарова для обработки.

| ОО Главная           | Мои консультации                                                                              |
|----------------------|-----------------------------------------------------------------------------------------------|
| События              | Имя врача, клиника, жалоба, или что-то иное                                                   |
| 🚍 Консультации 🔳     |                                                                                               |
| Невники самоконтроля | Активные консультации Неактивные консультации                                                 |
| Медкарта             | 06 июня 2023                                                                                  |
| 8 Запись к врачу     | Бесплатная заочная консультация травматолога-<br>ортопеда                                     |
|                      | Подбор специалиста Бесплатная Медчат                                                          |
|                      | на Вам еще не назначен врач<br>ФГБУ «НМИЦ ТО имени академика Г.А. Илизарова» Минздрава России |
|                      | Ирина Игоревна Иванова                                                                        |
|                      | Отправлен документ                                                                            |
|                      | 06 июня.23 13:52                                                                              |
|                      |                                                                                               |

#### Как посмотреть ответ специалиста Центра Илизарова

Когда **ответ** будет готов, посмотреть его можно **в чате консультации**. Консультацию могут закрыть, тогда ее можно найти в списке неактивных консультаций.

Вы сможете в нее зайти (кликнув на нее) и внутри вы найдете ответ специалиста Центра Илизарова (файл внизу чата).

|    | Главная               | Мои консультации                                                                                                    |
|----|-----------------------|----------------------------------------------------------------------------------------------------|
|    | События               | Имя врача, клиника, жалоба, или что-то иное                                                                                                    |
| Ð  | Консультации 🕕        |                                                                                                    |
| F  | Дневники самоконтроля | Активные консультации Неактивные консультации                                                                                                    |
| Ê  | Медкарта              | 06 июня 2023                                                                                                    |
| 8≣ | Запись к врачу        | Бесплатная заочная консультация травматолога-ортопеда           Свелятная         Медчат           Свелятная         Консультация травматолога-ортопеда           Консультация         Консультация травматолога-ортопеда           Консультация         Консультация травматолога-ортопеда           Консультация         Консультация травматолога-ортопеда           Консультация         Консультация травматолога-ортопеда           Консультация         Консультация травматолога-ортопеда           Консультация         Консультация травматолога-ортопеда           Консультация         Консультация травматолога-ортопеда           Консультация         Консультация травматолога-ортопеда           Консультация         Консультация травматолога-ортопеда           Консультация         Консультация травматолога-ортопеда           Консультация         Консультация травматолога-ортопеда           Консультация         Консультация травматолога-ортопеда           Консультация         Консультация трава           Консультация         Консультация трава           Консультация         Консультация трава           Консультация         Консультация трава           Консультация         Консультация трава           Консультация         Консультация трава           Консультация         Консультация |
|    |                       | Отправлен документ Об ионя.23 13:52                                                                                                    |

#### Техническая поддержка

Если вы столкнулись с трудностями или ошибками при заказе услуги через телемедицинскую платформу, то позвоните по номеру **8 800 5555 782 (доб. 3)** в рабочие дни с 9.00 до 18.00 МСК или напишите на почту <u>support@emp-health.ru</u>, ваше обращение направят специалистам технической поддержки.